...falls Sie Skype noch nicht nutzen.

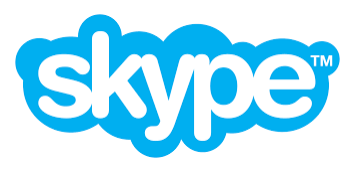

## Anleitung zur Installation von Skype

- 1. Geben Sie im Browser in einer Suchmaschine , z.B. Google "skype" ein.
- 2. In den Suchergebnissen wird Ihnen Skype angezeigt, dann Wählen Sie Skype herunterladen. Im nächsten Schritt entscheiden Sie sich, ob Sie Skype für einen Desktop-Rechner (PC oder Laptop) oder ein mobiles Gerät (Smartphone oder Tablet) downloaden - ein Smartphone ist wg. der Größe des Bildschirms für den Unterricht eher nicht geeignet!
- 3. Nach dem Download führen Sie die exe-Datei aus und installieren Skype.
- 4. Ein Fenster öffnet sich Willkommen bei Skype "Loslegen"
- 5. Anmelden mit einem Microsoft-Konto. Wenn man noch Keines hat, dann eines erstellen!
- 6. e-Mail-Adresse eintragen und ein Passwort vergeben. Beides gut notieren!!
- 7. Im weiteren Verlauf folgt man den Anweisungen bei der Einrichtung...und man muss entweder ein separates USB-Mikrofon und/oder eine separate Webcam (bei PC´s) anschließen oder die eingebauten Geräte bei Laptop/Tablet/Smartphone verwenden.
- 8. Zum Starten eines Videochats benötigt man noch die Kontaktdaten des Anderen. Diese Daten eingeben und Skype danach suchen lassen.

Viel Erfolg!